2020.11.01

MC-200シリーズファーム更新手順 ファーム3.01.00以降

<手順1> MC-200とPCをUSBで接続する。

<手順2>

MTL Param 2.3.exeを立ち上げ、接続しているCOMポートを選択。 MODEL設定画面移行のチェックボックスにチェックを入れ、"OK"をクリック。

| MTL Param 2.3                                                                                                    | -      | D X        |
|----------------------------------------------------------------------------------------------------|--------|------------|
| File COM About Version Language COM : 7 BaudRate : 38400 Motor : MDH-7018-648KE                                                               | Driver | r : Unknow |
| Parameter Status Control Command Program Graph                                                                                                |        |            |
| COM<br>● ドライバ接続<br>COM: ●M7 ● 再22歳<br>ボーレート: ③8400 ●<br>● Model 設定画面移行<br>( 初回接続時は設定推奨<br>● 次回からチェックを外す<br>○ 未接続<br>ファームトb: ③3000<br>OK キャンセル |        |            |
|                                                                                                    | ドライハ   | 【接続完了      |

以下のポップアップが表示されますが、ファーム更新手順の中でドライバモデルを 設定しますので、"OK"をクリックして下さい。

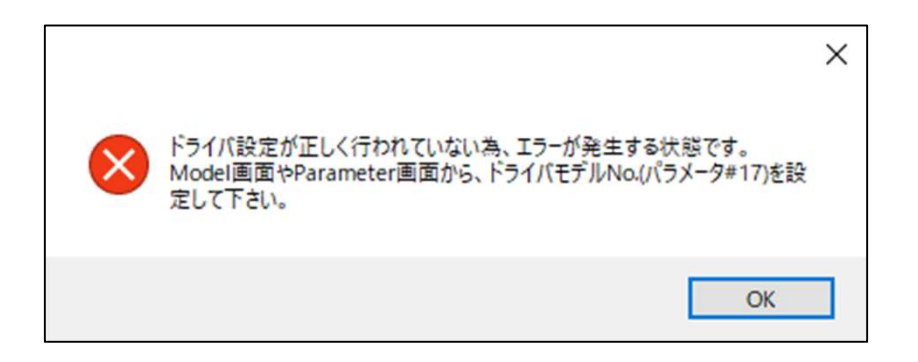

## <手順3>

## ドライバの情報を入力し、"OK"をクリックする。

- ①:ドライバ型式を参照し、選択して下さい。
- ②:ドライバと上位との接続仕様を選択して下さい。
- ③:指令方式を選択して下さい。
- ④:制御方式を選択して下さい。
- ⑤:"上記+基本設定"を選択して下さい。
- 例:MC-200-7220AをデジタルI/Oにて上位と接続、外部指令による位置制御を行う場合

| MTL Param 2.3                                                                                                    | - 🗆 X                                                          |
|----------------------------------------------------------------------------------------------------|----------------------------------------------------------------|
| File COM About Version Language COM                                                                                                    | 1 : 7 BaudRate : 38400 Motor : MDH-7018-648KE Driver : Unknown |
| Parameter Status Control Command Program Gra                                                                                                    | aph                                                            |
| 1     Model       1     2       Model       ドライバ MC       仕様 デジ       型式 MC       モータ MC       分解能 644       型式 MC       磁極数       最高回転速度       電子サーマル       ご       設定パラメータ |                                                                |
|                                                                                                    | OK キャンセル                                                       |
|                                                                                                    | パラメータ保存完了                                                      |

<前ページの続き>

"OK"をクリックすると以下のポップアップが表示されるので、 必要に応じて選択する。

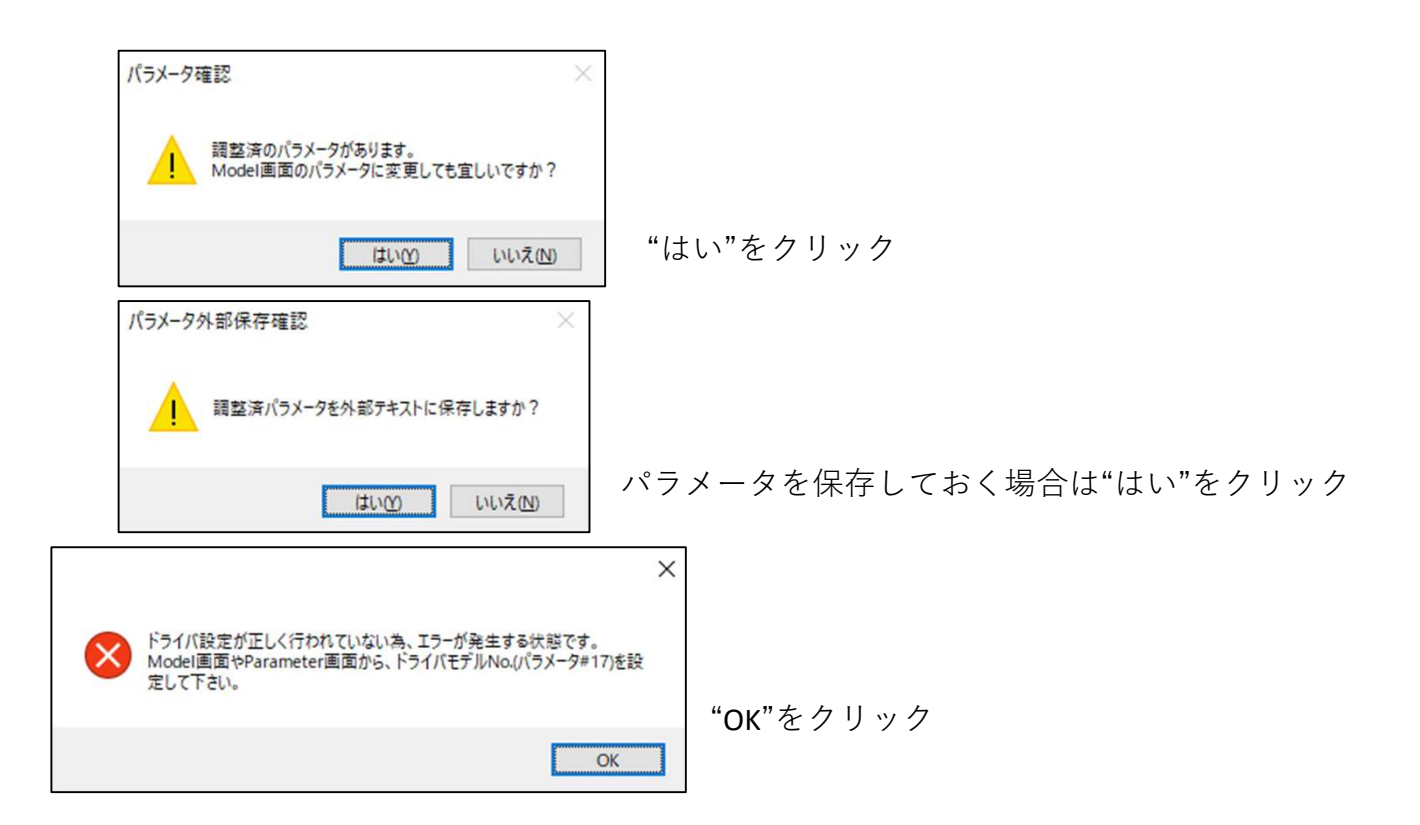

ポップアップ「**※**電源リセットしてください」が表示される。 OKを押す前に手動にて電源をOFF/ONしてから、OKを押す。 ※OFFとONの間隔は1秒程度お待ちください。

| TL Param 2.3                                                                                     | - 🗆 X                 |
|--------------------------------------------------------------------------------------------------|-----------------------|
| File COM About Version Language COM : 7 BaudRate : 38400 Motor : MDH-7018-64                     | 48KE Driver : Unknown |
| Parameter Status Control Command Program Graph                                                   |                       |
| Model       ドライパ酸定       ドライパ MC-200-7220       仕様 デジタルの       型式       MC-200-7220A       モータ設定 |                       |
| モータ MDH-70 ~ 18 ~ タイプ OKを排<br>分解能 648000 ×                                                       | <b>りす前に</b> 電源リセット    |
|                                                                                                  |                       |
| 3 秒定格 14.5 A 瞬時最大 21.5 A<br>電子サーマル時間(連続定格) 150 sec<br>設定パラメータ 〇全て(初期化) ④ 上記+基本設定<br>OK キャンセル     |                       |
|                                                                                                  | パラメータ保存完了 3           |

## <手順**4**> FileからFirm Updateを実行する。

| MTL N | ATL Param 2 | 2.3   |         |          |         |         |          |         |         |           |       | -     |     | ×       |
|-------|-------------|-------|---------|----------|---------|---------|----------|---------|---------|-----------|-------|-------|-----|---------|
| File  | COM         | About | Version | Language |         | COM : 7 | BaudRate | : 38400 | Motor : | MDH-7018- | 648KE | Drive | r:l | Jnknowr |
|       | Load Para   | meter | rol     | Command  | Program | Graph   |          |         |         |           |       |       |     |         |
|       | Save Para   | meter |         |          |         |         |          |         |         |           |       |       |     |         |
|       | Load Prog   | gram  |         |          |         |         |          |         |         |           |       |       |     |         |
|       | Save Prog   | ram   |         |          |         |         |          |         |         |           |       |       |     |         |
|       | Firm Upda   | ate   |         |          |         |         |          |         |         |           |       |       |     |         |
| _     |             |       | _       |          |         |         |          |         |         |           |       |       |     |         |
|       |             |       |         |          |         |         |          |         |         |           |       |       |     |         |
|       |             |       |         |          |         |         |          |         |         |           |       |       |     |         |
|       |             |       |         |          |         |         |          |         |         |           |       |       |     |         |
|       |             |       |         |          |         |         |          |         |         |           |       |       |     |         |
|       |             |       |         |          |         |         |          |         |         |           |       |       |     |         |
|       |             |       |         |          |         |         |          |         |         |           |       |       |     |         |
|       |             |       |         |          |         |         |          |         |         |           |       |       |     |         |
|       |             |       |         |          |         |         |          |         |         |           |       |       |     |         |
|       |             |       |         |          |         |         |          |         |         |           |       |       |     |         |
|       |             |       |         |          |         |         |          |         |         |           |       |       |     |         |
|       |             |       |         |          |         |         |          |         |         |           |       |       |     |         |
|       |             |       |         |          |         |         |          |         |         |           |       | ドライノ  | (接続 | 完了      |

<手順5>

検索ボタンからファームファイルを選択し開く。(拡張子.bin)

<手順6>

開始をクリックするとポップアップ「※電源リセットしてください」が表示される。 OKを押す前に手動にて電源をOFF/ONしてから、OKを押す。 ※OFFとONの間隔は1秒程度お待ちください。

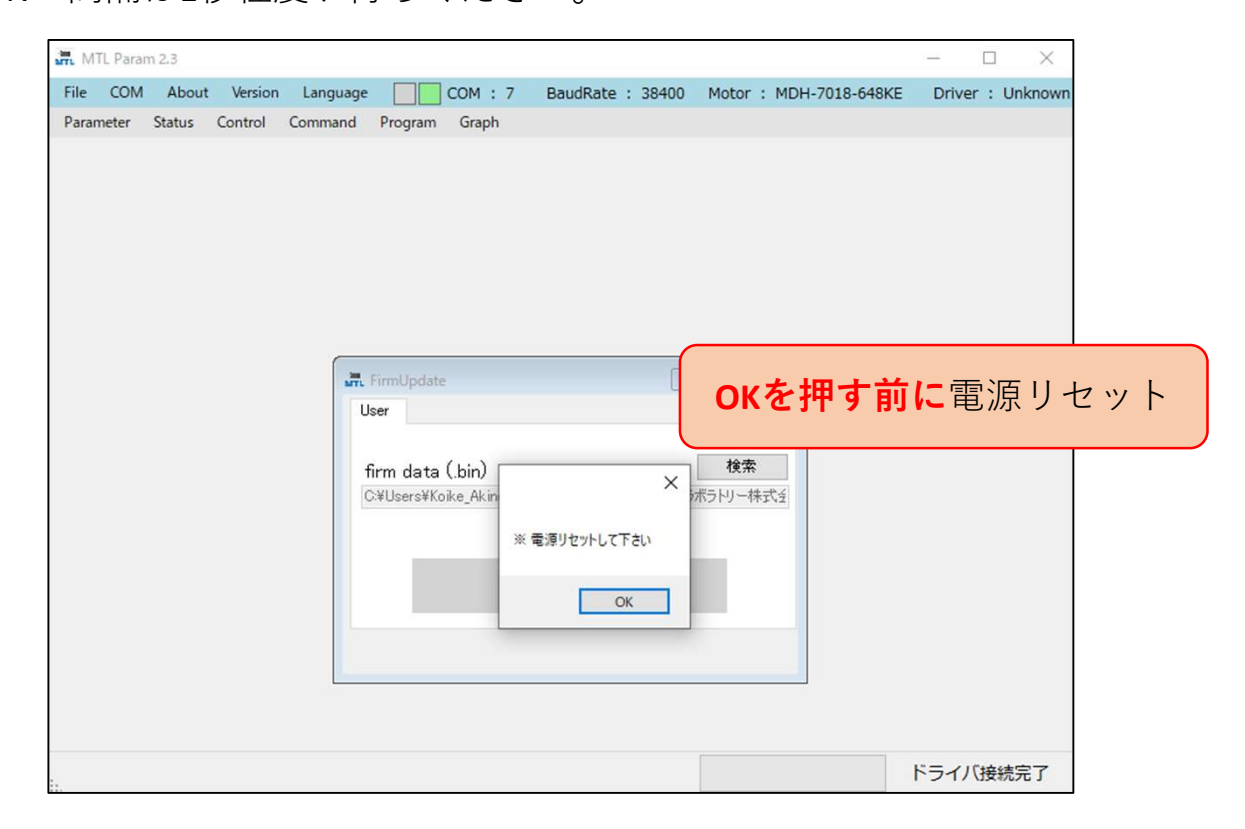

<手順7>ファーム書き込みが開始される。 !書き込み中は電源を切ったり、USBケーブルを抜き差ししないでください!

| MTL MTL | Param 2 | 2.3   |         |          |                                             |                                 |               |                             |                       |                                            |                 |                      |              |    |       |        | ×       |
|---------|---------|-------|---------|----------|---------------------------------------------|---------------------------------|---------------|-----------------------------|-----------------------|--------------------------------------------|-----------------|----------------------|--------------|----|-------|--------|---------|
| File    | СОМ     | About | Version | Language |                                             | COM :                           | 7             | BaudR                       | ate :                 | 38400                                      | Moto            | or :                 | MDH-7018-648 | KE | Drive | er : l | Jnknown |
| Parame  | ter St  | tatus | Control | Command  | Program                                     | Graph                           |               |                             |                       |                                            |                 |                      |              |    |       |        |         |
|         |         |       |         | fi<br>O  | FirmUpdate<br>ser<br>irm data<br>:¥Users¥Ko | c<br>(.bin)<br>Joike_Akino<br>- | obu¥O<br>סעד~ | neDrive<br>よ<br>よ<br>書<br>ジ | - २/!<br><b>\\</b> 中. | ר<br>דיייייייייייייייייייייייייייייייייייי | D 回 回<br>うボラドリー | 3<br><b>案</b><br>た林- | 3            |    |       |        |         |
| i       |         |       |         |          |                                             |                                 |               |                             |                       |                                            |                 |                      |              | ۲  | シイノ   | (接紙    | 完了      |

<手順8>

書き込みが完了するとアップデート完了のポップアップが表示される。 OKを押す前に手動にて電源をOFF/ONしてから、OKを押す。 ※OFFとONの間隔は1秒程度お待ちください。

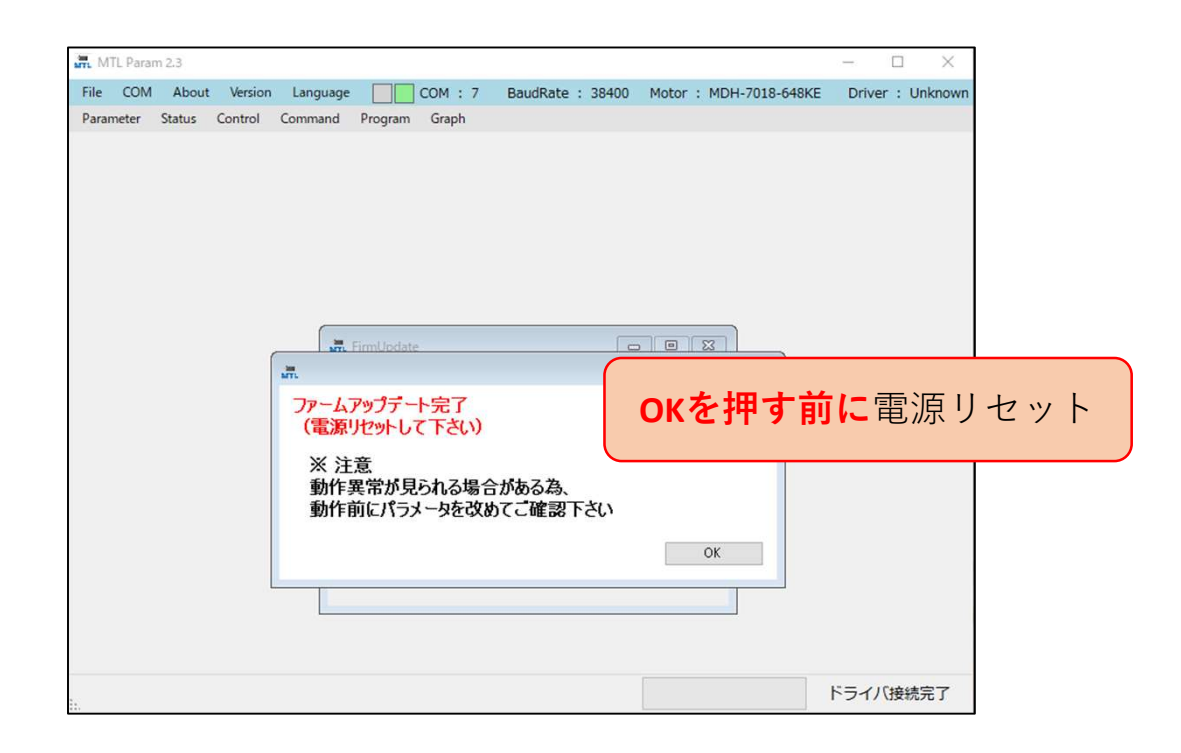

<手順9>

表示が"完了"になればファームアップデートは完了です。 ウィンドウ下部のステータスバーの進行が終わるまでお待ちください。

<手順10> ファームバージョンは「Version」ボタンから確認できます。

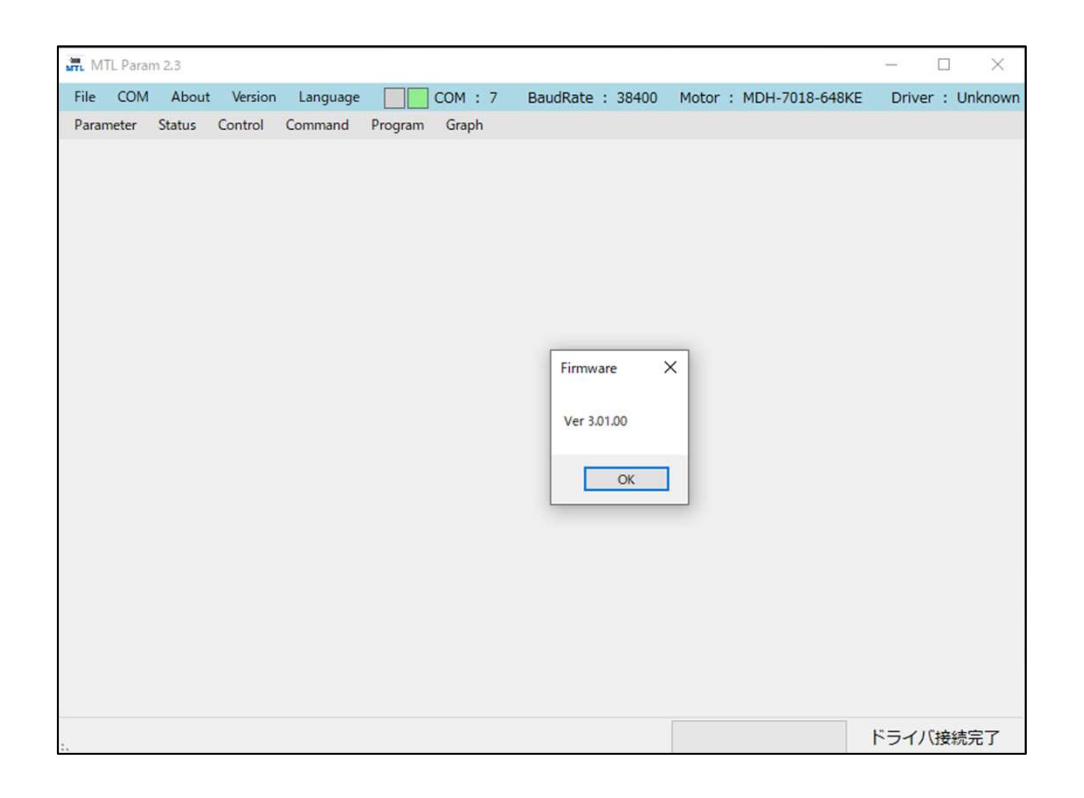

<補足>

MTL Param画面上部に "Driver: Unknown"と表示されている場合は、 MTL Paramを再起動するか、Prameter画面で"更新"をクリックすると、 <手順3>で設定した型式が表示されます。

|  |  | A. Para                                 | ameter                                          |                                                                                                    |                                |                |                                   | 23       |  |  |
|--|--|-----------------------------------------|-------------------------------------------------|----------------------------------------------------------------------------------------------------|--------------------------------|----------------|-----------------------------------|----------|--|--|
|  |  | I/O<br>全位                               | ステータス/アー                                        | ラーム USB通信関連<br>表示 基本共通設定 動                                                                                                    | パラ                             | パラメータ履歴        |                                   |          |  |  |
|  |  | No                                      | パラメータ名                                          | and the sector of the sector of the sector o | 設定範囲                           | 初期値            | 設定値                               | ^        |  |  |
|  |  | 0                                       | モータ/センサタ                                        | イプ種別                                                                                                    | 0~62                           | 5(I),2(A)      | 5                                 |          |  |  |
|  |  | 1                                       | モータモデルNo                                        |                                                                                                    | 0~65535                        | (製品別)          | 29                                |          |  |  |
|  |  | 2                                       | ABSモータ通信                                        | フォーマット設定                                                                                                    | 0~1                            | 0              | 0                                 |          |  |  |
|  |  | 3                                       | ABSモータ通信                                        | 周波数設定[×0.1MHz]                                                                                                    | 1~100                          | 20             | 20                                |          |  |  |
|  |  | 4                                       | エンコーダ分解育                                        | もマルチターン [pls]                                                                                                    | 0~99999999                     | (製品別)          | 0                                 |          |  |  |
|  |  | 5                                       | エンコーダ分解育                                        | とシングルターン [pls]                                                                                                    | 1~999999999                    | (製品別)          | 648000                            |          |  |  |
|  |  | 6                                       | モータ磁極数[p                                        | ole]                                                                                                    | 1~999999999                    | (製品別)          | 20                                |          |  |  |
|  |  | 7                                       | モータコイル抵抗                                        | i値[mΩ]                                                                                                    | 0~99999999                     | (製品別)          | 1800                              |          |  |  |
|  |  | 8                                       | モータインダクタン                                       | /ス d軸 [ルH]                                                                                                    | 0~99999999                     | (製品別)<br>(製品別) | 3300                              |          |  |  |
|  |  | 9                                       | モータインダクタン                                       | /ス q軸 [ルH]                                                                                                    | 0~99999999                     |                | 3300                              |          |  |  |
|  |  | 10                                      | 王                                               | サーキンチ                                                                                                    | 0~00000000                     | (他是出)          | 00200                             | ~        |  |  |
|  |  | モータタイプ1<br>◎ ブラシレスDC<br>○ DC<br>モータタイプ2 | センサタイプ1<br>O エンコーダレス<br>④ インクリメンタル<br>O アブンリュート | 転流方法<br>◎ 矩形波転流<br>○ 正弦波転流                                                                                                    |                                | 転送             | 保存                                |          |  |  |
|  |  |                                         | <ul> <li>● リニア</li> <li>○ 回転型</li> </ul>        | センサタイプ2<br>〇 ホールセンサレス<br>④ ホールセンサ有                                                                                                    | 6                              | 定              | 更新                                | 2        |  |  |
|  |  | #0                                      | モータタイプ及び<br>bit1、bit0を共に<br>て動作します。<br>DCモータを選択 | センサタイプ種別を指定しま<br>Oとした場合、ドライバ内部<br>した場合、bit3、bit2、bit0                                                                                                    | き。<br>ではエンコーダ有とし<br>の設定は無効となり、 | î              | 要電源リセッ<br>(基本設定)<br>読込専用<br>メーカ使用 | <u>+</u> |  |  |